KEYLESS ACCESS WITH PUSH BUTTON START SYSTEM (DIAGNOSTICS)

## **10.Keyless Access System Check**

## A: OPERATION

1) On «Main Menu» display, select {Each System Check}.

- 2) On «System Selection Menu» display, select {Keyless access system}.
- 3) On «Keyless access system» display, select {Work Support}.
- 4) Select {Function Check Sequence}.
- 5) Select {Keyless access system check}.
- 6) Select the transmitter to be checked and click [OK].

7) Select [Exit] to exit the system check. The screen will return to the «Keyless access system check» screen.

| Data                              | Customize setting                                         | Remarks                                                                                                    |
|-----------------------------------|-----------------------------------------------------------|----------------------------------------------------------------------------------------------------|
| Keyless access system<br>check    | Driver side external transmitter - internal tuner         | When the setting content on the left is selected, the<br>access key is neared to the selected transmitter<br>(access antenna) and collation matches, the buzzer will<br>sound. |
|                                   | Passenger side external transmitter - inter-<br>nal tuner |                                                                                                    |
|                                   | Fr internal transmitter - internal tuner                  |                                                                                                    |
|                                   | Rr internal transmitter - internal tuner                  |                                                                                                    |
|                                   | Trunk internal transmitter, interior tuner                |                                                                                                    |
|                                   | Trunk external transmitter - internal tuner               |                                                                                                    |
|                                   | R gate internal transmitter - internal tuner              |                                                                                                    |
|                                   | R gate external transmitter - internal tuner              |                                                                                                    |
|                                   | Immobilizer amplifier transmission                        |                                                                                                    |
| Collation result history<br>Clear | Execution                                                 |                                                                                                    |
|                                   | —                                                         |                                                                                                    |

## NOTE:

For detailed operation procedures, refer to "PC application help for Subaru Select Monitor".